# 卒業生投稿コーナーご利用方法について

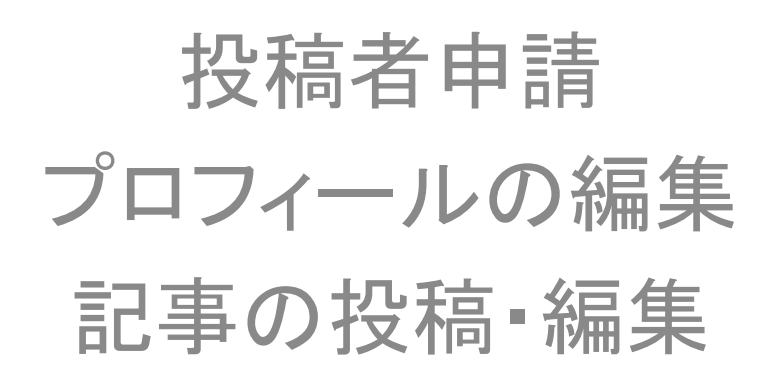

- 投稿者申請について
- <u>記事の投稿について</u>
- 記事の新規投稿
   管理画面の操作手順その1
   管理画面の操作手順その2
   管理画面の操作手順その3
- 投稿済み記事の編集について
- マイページの使い方
   <u>STEP2~2-3)プロフィールの編集</u>
   <u>STEP3~3-4)パスワードの変更</u>
   <u>STEP4~4-3)アカウントの削除</u>

① 投稿者申請について

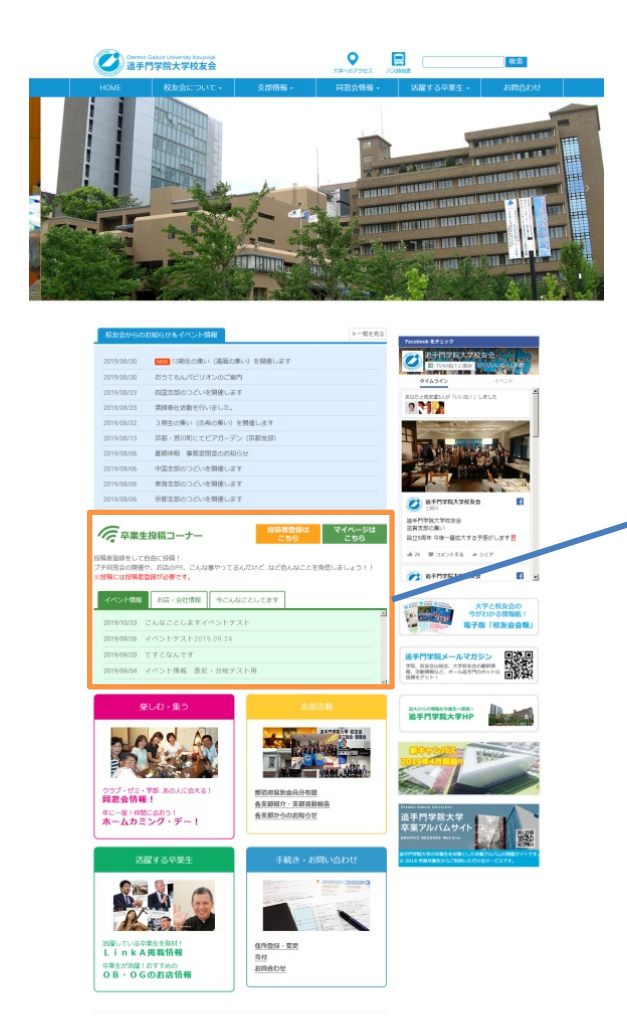

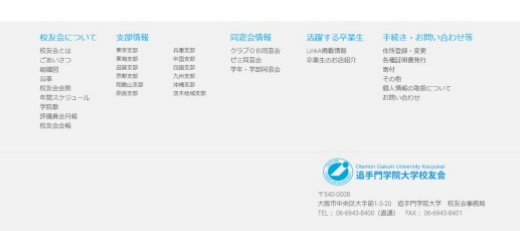

卒業生投稿コーナーへの投稿には、投稿者登録が必要です。 ホームページから投稿者登録を行ってください。

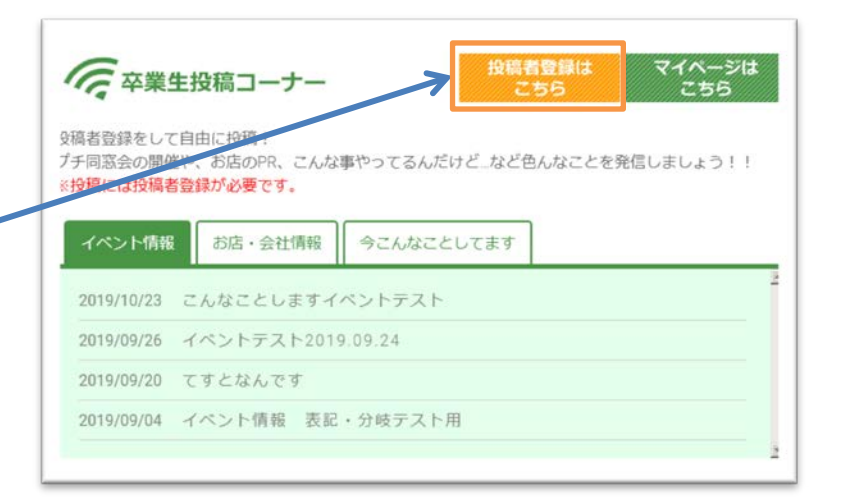

### STEP1

投稿者の申請は「投稿者登録はこちら」のボタンをクリック してください。 「卒業生投稿コーナーについて」のページが表示されます。

| Otemon Galua<br>追手門学                                                                                                    | 院大学校友会                                                                                               |                                                  | *****                                                     | 2<br>70122 /(23)68             |                                                                  | 検索            |   |
|----------------------------------------------------------------------------------------------------|----------------------------------------------------------------------------------------------------|--------------------------------------------------|-----------------------------------------------------------|--------------------------------|------------------------------------------------------------------|---------------|---|
| HOME                                                                                                    | 校友会について、                                                                                             | 支部權                                              | 報 - 同眾                                                    | 合情報 - 活躍:                      | 「る卒業生・                                                           | お問合わせ         | N |
| HOME<br>HOME・P編主第二-ナ-<br>卒業生投稿コーナ-<br>字葉生投稿コーナ<br>字末とテキスト-<br>卒業生投稿コーナ<br>なの「個種語」<br>意味が高いよい。<br>第一次の「四種語」<br>なの「日本語」<br>なの「日本語」<br>なの「日本語」 | 校長会について、<br>について<br>ーについて<br>ーとは?<br>~<br>ーへの投稿手提<br>単調、ポタンをクリン<br>たら、専用語よりべ<br>高、専用語より、<br>たいにになった。 | シーム 支付体<br>ックして 投稿表音量調<br>・ルにて 1回稿表目<br>うってください。 | 18 - 同立<br>場を行ってください。<br>いの下了通知」が届きます。<br>入力された30 (メールアド) | 266名 - 35厚 -                   | 20年至生 ·                                                          |               |   |
| たの「マイページ                                                                                                    | で情報の新規登録」)                                                                                           | ポタンをクリックして                                       | いただいての登録も可能で                                              | с <b>т.</b>                    | マイページで                                                           |               |   |
|                                                                                                    |                                                                                                    |                                                  |                                                           | # <b>Z</b>                     | イベージの使い方(P                                                       | DÐ            |   |
| や業生投稿コーナ                                                                                                    | -                                                                                                    |                                                  | 12102                                                     |                                |                                                                  |               |   |
| TEDROSEO                                                                                                    |                                                                                                    |                                                  |                                                           |                                |                                                                  | CHT<br>CHT    |   |
| HOME>卒業生投稿コーナー                                                                                                    | COUL                                                                                                 |                                                  |                                                           |                                |                                                                  |               |   |
| 校友会について<br>校友会とは<br>ごあいさつ<br>制用期<br>当準<br>校友会会問<br>年間スケジュール<br>学感激<br>学感激<br>校友会会報                                                          | 支部所有報<br>東京式部<br>東東京部<br>高度部<br>高度部<br>高度部<br>高度部<br>高度部<br>高度部<br>高度部<br>高度                         | 兵衛支部<br>中國支部<br>同國支部<br>九州支部<br>九州支部<br>法术地域支部   | 同 <u>窓会情報</u><br>クラブ08月高会<br>ゼン両高会<br>学年・学部同高会            | 活躍する卒業生<br>UMA機能構築<br>卒業生のお高紹介 | 手続き・お問い<br>住所登録、変更<br>各種証明書先行<br>寄付<br>その他<br>個人慣報の取扱に<br>お願い合わせ | い合わせ等<br>コムバモ |   |

### STEP2 「投稿者登録申請」のボタンをクリックしてください。 投稿者登録申請フォームのページが表示されます。

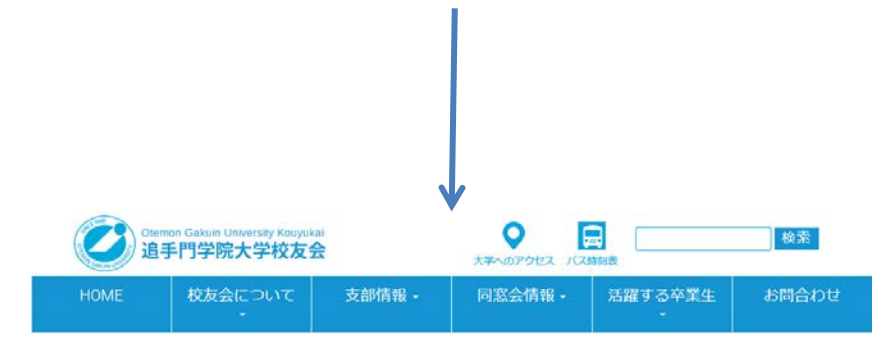

HOME > 卒業生投稿コーナー 投稿者登録申請

卒業生投稿コーナー投稿者登録申請

卒業生投稿コーナーに投稿するには、「投稿者登録」が必要です。 下記のフォームに、必要事項をご入力いただき登録者申請を行ってください。

なお、「個人情報の取扱について」はフォーム下のプライバシーポリシーをご一読いただきますようお願いいたします。

また、追手門学院メールマガジンについても記載しておりますのでご確認いただけますようお願いいたします。

| ご希望のアカウントIDをご入力くださ | 63       |
|--------------------|----------|
| 娃 (必須)             | 名 (必須)   |
| セイ (必須)            | メイ (必須)  |
| 21                 | *1       |
| 苹業年度(必須)           |          |
| 年度を半角数字でご入力ください    |          |
| 卒業学部(必須)           | 卒業学科(必須) |

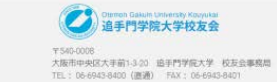

Conscipted & 2018 Oberton Datum University & emil Association. All write revenued

### **STEP3**

| アカワントID(必 | 須) 😢 |
|-----------|------|
|-----------|------|

| ご希望のアカウントIDをご入力ください |                   |                                        |
|---------------------|-------------------|----------------------------------------|
| 告 (必須) 名 (必須)       |                   | ※ 「所属していたセミ」以  <br>登録空て後に「マイペー         |
|                     |                   | 豆稣尤于该门口的中心                             |
| 2イ (必須)             | メイ (必須)           |                                        |
| セイ                  | XT                |                                        |
| 業年度(必須)             |                   | 所属していたゼミ                               |
| 年度を半角数字でご入力ください     |                   |                                        |
| \$業学部(必須)           | 卒業学科(必須)          | 所属していたクラブ・サークル                         |
|                     |                   |                                        |
| 。電話番号(必須)           |                   | 出身地                                    |
| 半角数字(ハイフンなし)でご入力くださ | をい                | 都道府県を選択してください                          |
| Z Eメールアドレス(必須)      |                   | 校友会会冒册品 2                              |
|                     |                   |                                        |
| •(必須)               |                   |                                        |
| 半角数字(ハイフンなし)でご入力くださ | U)                | □ 携帯電話番号                               |
| "自宅住所(必須)           |                   | 半角数字(ハイフンなし)でご入力ください                   |
|                     |                   | ≥ メルマガ配信希望                             |
| 年月日:西暦 月            | 日                 | <ul> <li>希望する</li> <li>希望した</li> </ul> |
| 選択してください 🗸 選択して     | ください 🗸 選択してください 🗸 | 個人情報の取扱について(必須)                        |
| (スワード(必須)           |                   |                                        |
|                     |                   |                                        |
| (スワード(必須)の確認        |                   | 新規登録                                   |
|                     |                   |                                        |

各項目を入力して送信してください。(必須項目のみでも可)

 $\sim$ 

と送信されます。

ログイン

「新規登録」ボタンをクリックする

下は ージ」からも登録できます。

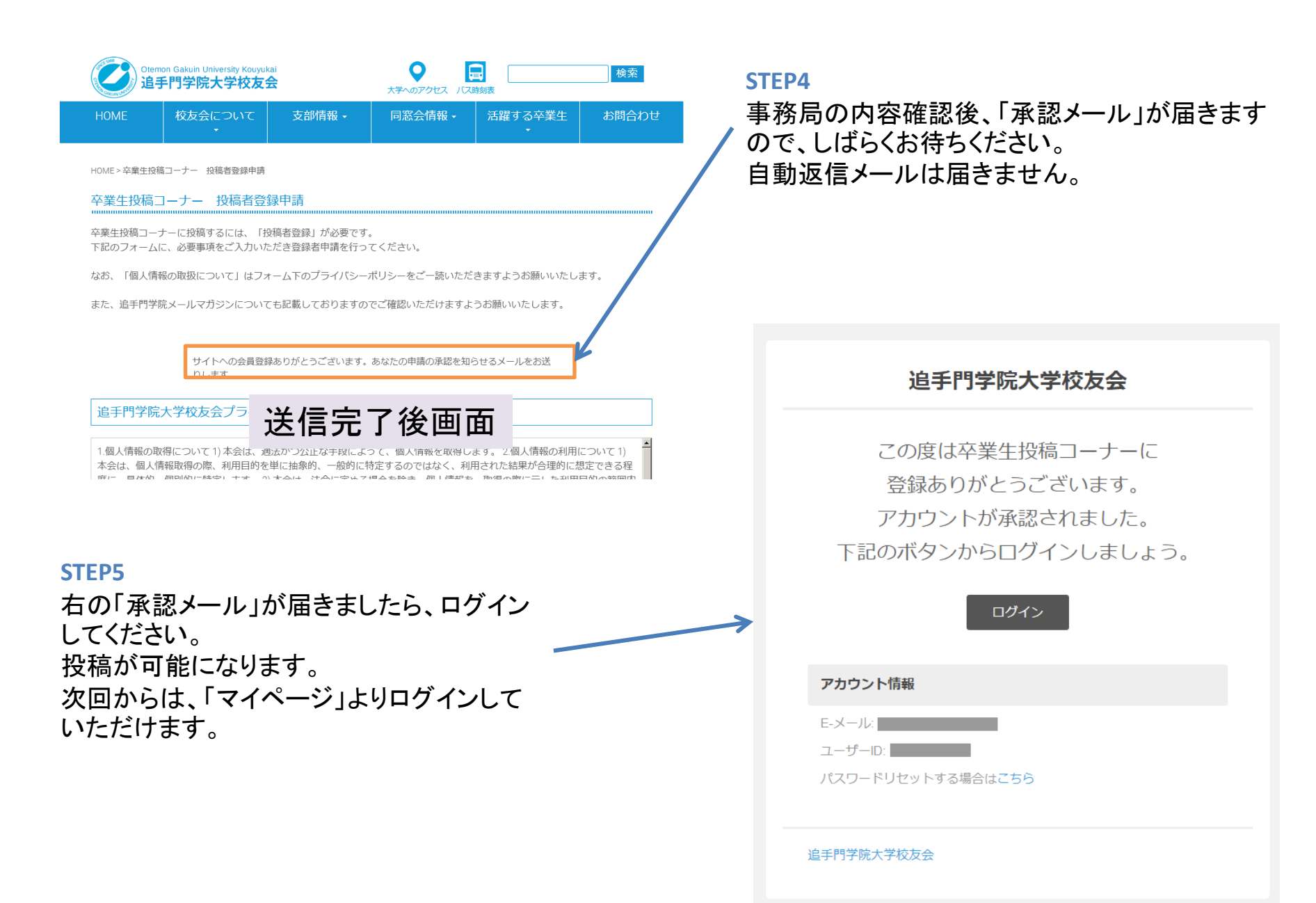

 記事の投稿について STEP1 記事の投稿にはログインが必要です。 投稿者登録は マイページは ~ 卒業生投稿コーナー 「マイページはこちら」をクリックして、 こちら こちら 下記の「ログインページ」からログイン 投稿者登録をして自由に投稿! してください。 プチ同窓会の開催や、お店のPR、こんな事やってるんだけど…など色んなことを発信しましょう!! ※投稿には投稿者登録が必要です。 0 **追手門学院大学校友会** 検索 今こんなことしてます イベント情報 お店・会社情報 大学へのアクセス 支部情報 • 同窓会情報 -活躍する卒業生・ 2019/10/23 こんなことしますイベントテスト 2019/09/26 イベントテスト2019.09.24 book モチェック ロクイン 追手門学院大学校友会 2019/09/20 てすとなんです 目「いい日」「読み ユーザー名またはメールアドレス タイムライン 2019/09/04 イベント情報 表記・分岐テスト用 2たと他友達3人が「いいね!」しました 31.7 バスワード □ ログイン状態を保存する 斯规登録 パスワードをお忘れですか? 承認メールに記載されている 迪手門学院大学校友会 -HOME>ログイン 「メールアドレス」もしくは「ユーザー名」と登 追手門学院大学校友会 消費支部の集い 設立5周年 今後一番拡大する予感がします 録時に記入したパスワードを入力し # 25 # 3X>>>4 # 3X7 「ログイン」してください。 ▶ 追手門学院大学校友会 **F** ※ 万が一、パスワードを忘れた場合は、

こちらをクリックしてパスワードの再設定が可能です。

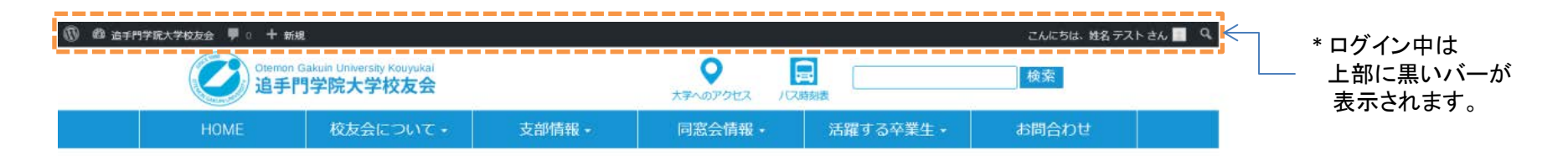

HOME>姓名 テスト

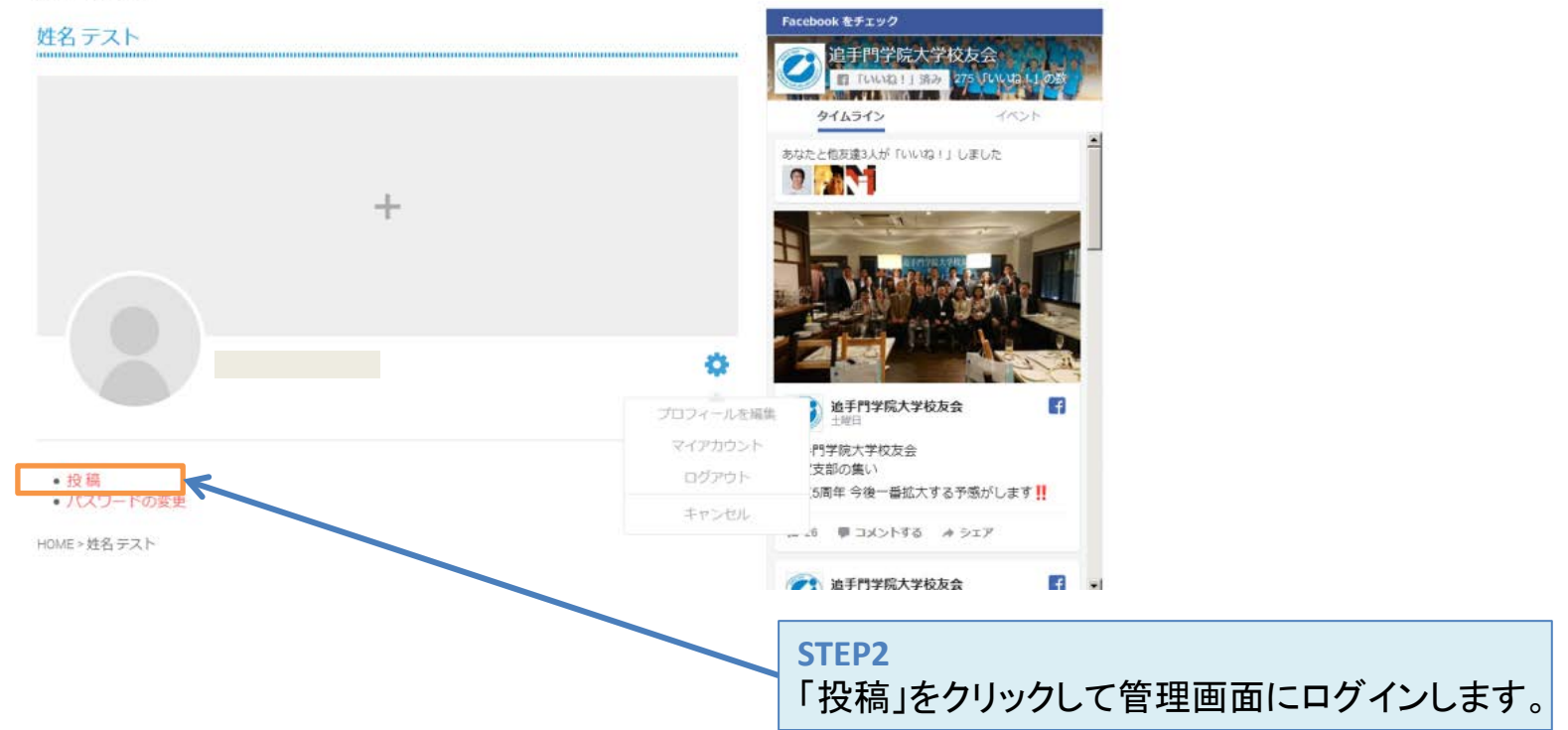

### ③ 記事の新規投稿(管理画面の操作手順その1)

| <ul> <li>⑦ 合 追手門学院大学校</li> <li>★ 投稿</li> </ul>      | 友会 ♥ 0 + 新規 投稿の表示<br>投稿 新規追加 ▼ |              |                                |       | STEP1<br>管理画面にログインで<br>表示されます。                                                                   | すると下記のページが  |     |
|-----------------------------------------------------|--------------------------------|--------------|--------------------------------|-------|--------------------------------------------------------------------------------------------------|-------------|-----|
| 新規追加                                                | すべて (263)   公開済み (237)   下書:   | き (15) + 保留中 | (6)   非公開 (5)   ゴミネ<br>☆りき み検索 | 稙 (4) |                                                                                                  |             | _   |
| <b>9</b> 1 メディア                                     |                                | 作成者          | カテゴリー                          | タグ    | STEP2                                                                                            |             |     |
| ■ コメント                                              | 投稿が見つかりませんでした。                 |              |                                |       | 「新規投稿」をクリック<br>ジちらでもOKです                                                                         | します。        |     |
| <ul><li>ゲッール</li><li>リール</li><li>リーンーを閉じる</li></ul> | D 97NU                         | 作成者          | カテゴリー                          | タグ    | 下記のように「新規投                                                                                       | と稿を追加」という画面 |     |
|                                                     | <u>WordPress</u> のご利用ありがとうござい  | ます。          |                                |       | 新規投稿を追加<br>ここにタイトルを入力 <b>P</b> メディアを追加 <b>B</b> I ABE \= ↓ ← → → → → → → → → → → → → → → → → → → | ビジュアル テキス   | t × |
|                                                     |                                |              |                                |       | 文字数: 0                                                                                           |             |     |

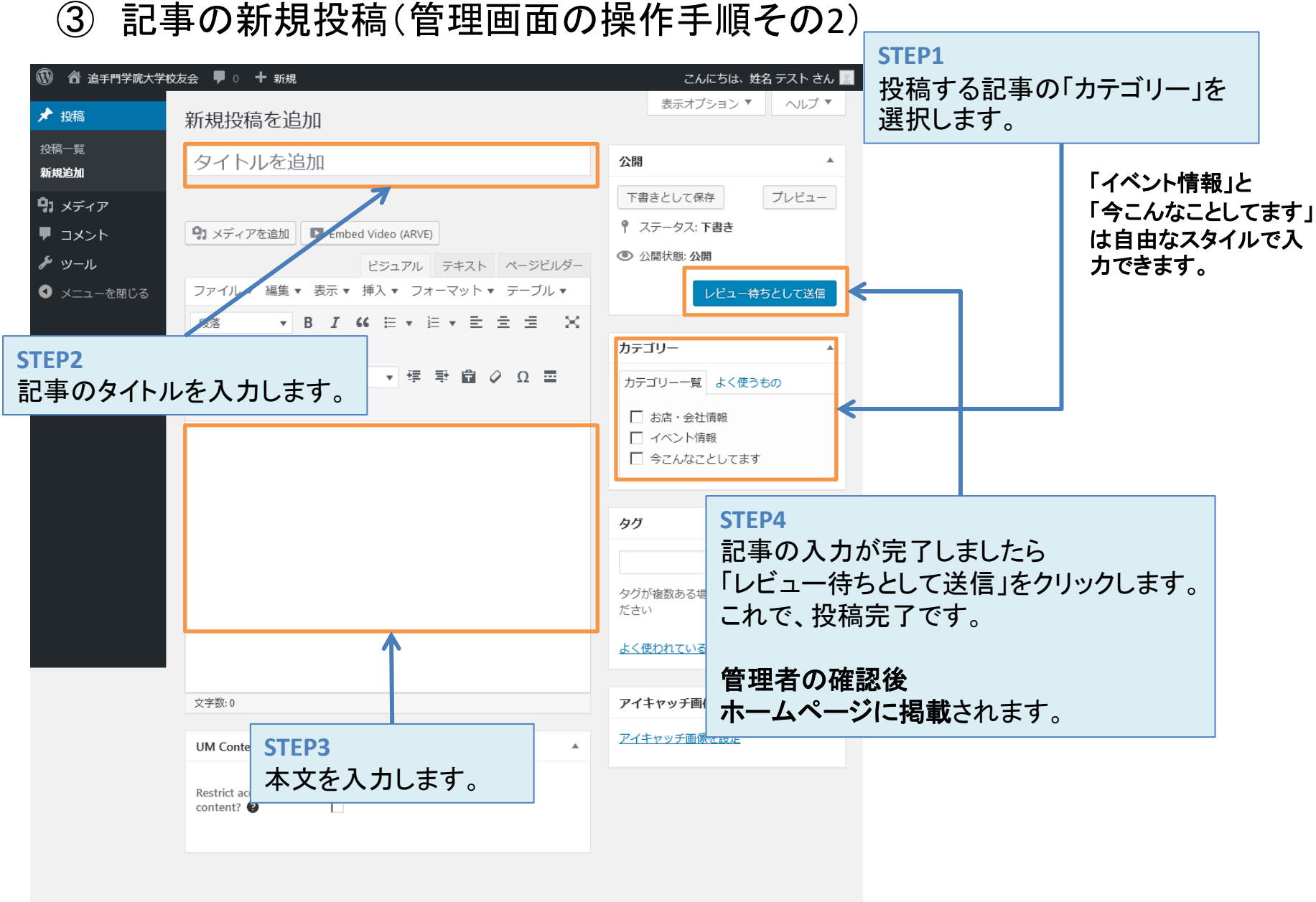

#### <u>WordPress</u> のご利用ありがとうございます。

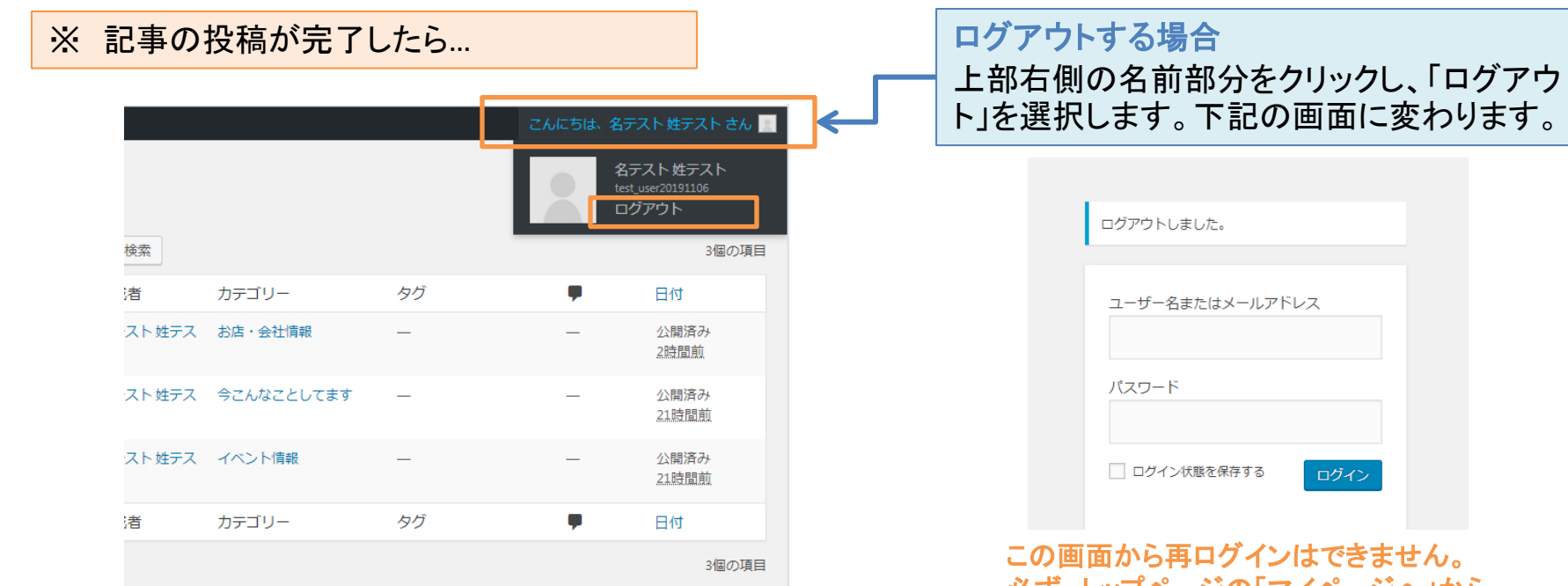

### この画面から再ログインはできません。 必ず、トップページの「マイページへ」から 再ログインしてください。

| 🔞 💧 追手門学院大学校                     | 抜会 🕊 0 🕇 新規 投稿の表示                                                                                   |                                                                  |
|----------------------------------|----------------------------------------------------------------------------------------------------|------------------------------------------------------------------|
| サイトを表示                           | 高 新規追加 ▼                                                                                            |                                                                  |
| 投稿一覧<br>新規追加<br>♀ メディア<br>■ コメント | <b>すべて</b> (260)   所有 (3)   公開済み (245)   下書き (10)   非公開 (5)  <br>一括操作 ▼ 適用 すべての日付 ▼ カテゴリーー男<br>タイトル | <mark>閲覧を続ける場合</mark><br>上部左側の「追手門学院大学校友会」→<br>「サイトを表示」をクリックします。 |
|                                  |                                                                                                    |                                                                  |
|                                  | <ul> <li>タイトル</li> <li>一括操作 ▼ 適用</li> </ul>                                                         |                                                                  |

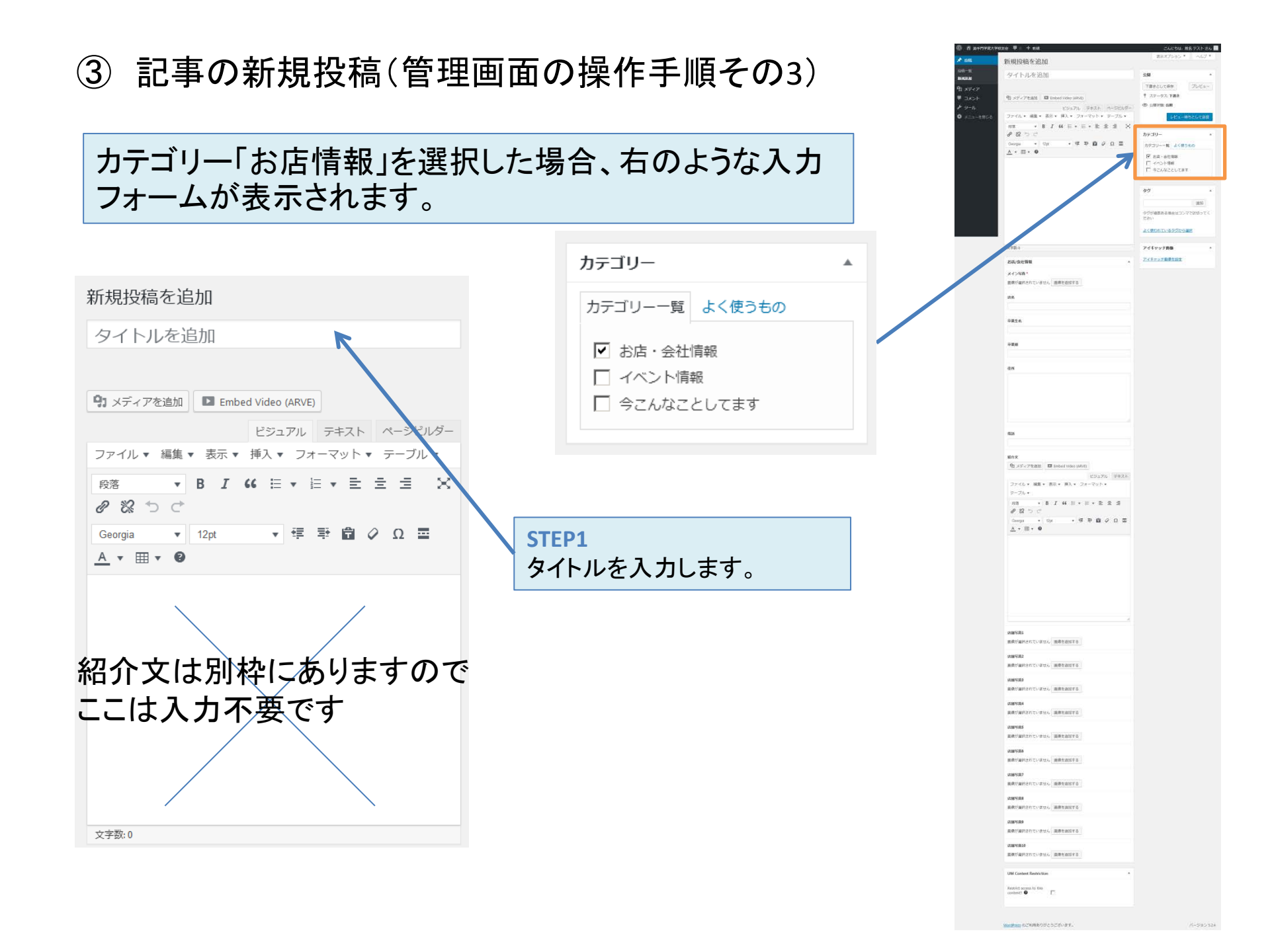

## STEP2 ※画像の掲載について お店/会社情報の入力をします。 「画像を追加する」をクリックすると 下記の画面が表示されます。 お店/会社情報 メイン写真 \* 画像が選択されていません 画像を追加する 店名 卒業生名 卒業期 住所 電話

|              | <b>画像を選択する</b><br>ファイルをアップロード       | メディアライブラリ                                                                                 | ×<br>C Iffericija                                                                                                    |
|--------------|-------------------------------------|-------------------------------------------------------------------------------------------|----------------------------------------------------------------------------------------------------|
| 9)<br>#<br>/ |                                     | アップロードするファイルをドロップ<br><sup>または</sup><br>ファイルを選択<br><sup>B大アップグ</sup> <sup>ドサイズ, 2 MB</sup> |                                                                                                    |
|              | ו די<br>דר<br>דר                    | ップロードする画像をドロ<br>ァイルを選択してください                                                              | ップするか、<br>。                                                                                                    |
|              |                                     |                                                                                           |                                                                                                    |
| (1)<br>(1)   | 计 油手門学院大学校发会                        | Ψ.o. + 600                                                                                | こんにちは 始各テスト さん                                                                                                    |
|              | 画像を選択する<br>ファイルをアップロード              | しっ 十 650<br>メディアライブラリ                                                                     | にんにちは、始名 ラスト さん)<br>×<br>② 詳細を広げる<br>王                                                                                                    |
|              | 画像を選択する<br>ファイルをアップロード<br>全ての画像 ● す | ▲ 1 作 約月<br>メディアライブラリ<br>ペての日付 ★                                                          | CAL-505: 姓名 アスト さん     X     文     文     印刷を広ける     Pップロード中     1/1 -     所りファイルの詳細     Chrysanthemum.jpg     205年10月34日     S9 K8     103+78 ビックセル     ア会に利用する     ア会に利用する |

| 紹介文<br>♪ メディアを追加 ■ Embed Video (ARVE)<br>ビジュアル テキスト                 | STEP3 <ul> <li>お店/会社の紹介文</li> <li>店舗写真(商品・お料理など自</li> </ul> | こんにちは、姓名 テスト さん ■<br>表示オブション ▼ ヘルプ ▼                            |
|---------------------------------------------------------------------|-------------------------------------------------------------|-----------------------------------------------------------------|
| ファイル × 編集 × 表示 × 挿入 × フォーマット ×<br>テーブル ×<br>段落 ▼ B I 66 巨 ▼ 巨 ▼ 三 三 | 必要な項目全て入力し<br>「レビュー待ちとして送信」をクリッ                             | <b>クします。</b><br>下書きとして保存<br>フレビュー<br>マステータス: 下書き<br>③ 公社 状態: 公開 |
| <ul> <li></li></ul>                                                 | 店舖写真1                                                       | レビュー待ちとして送信<br>カテゴリー ・                                          |
|                                                                     | 画像が選択されていません 画像を追加する<br>店舗写真2<br>画像が選択されていません, 画像を追加する      | カテゴリー一覧 よく使うもの<br>□ お店・会社情報<br>□ イベント情報<br>□ 今こんなことしてます         |
| こちらには文章のみ<br>ご入力ください。                                               | 店舗写真3<br>画像が選択されていません 画像を追加する                               | タグ ▲<br>追加                                                      |
|                                                                     | <b>店舗写真4</b><br>画像が選択されていません 画像を追加する                        | タグが複数ある場合はコンマで区切ってください                                          |
|                                                                     | 店舗写真5<br>画像が選択されていません 画像を追加する                               | STEP4<br>これで、投稿完了です。<br>管理者の確認後                                 |
| ※画像のアップは前ページの方法と同じです。                                               | 店舗写真6<br>画像が選択されていません 画像を追加する                               | <b>ホームページに掲載</b> されます。                                          |
|                                                                     | 店舗写真7<br>画像が選択されていません 画像を追加する                               |                                                                 |
|                                                                     | 店舗写真8                                                       | バージヨン 5.2.4                                                     |

④ 投稿済み記事の編集について

### STEP1 マイページから、「投稿」をクリックして 管理画面にログイン\*します。

### **STEP2**

左メニューの「投稿」をクリックし、「投稿一覧」 から修正したい記事をクリックします。

### **STEP3**

記事の詳細ページが表示されたら 「ブランチを作る」をクリックします。 \*そのまま編集されても変更できません。

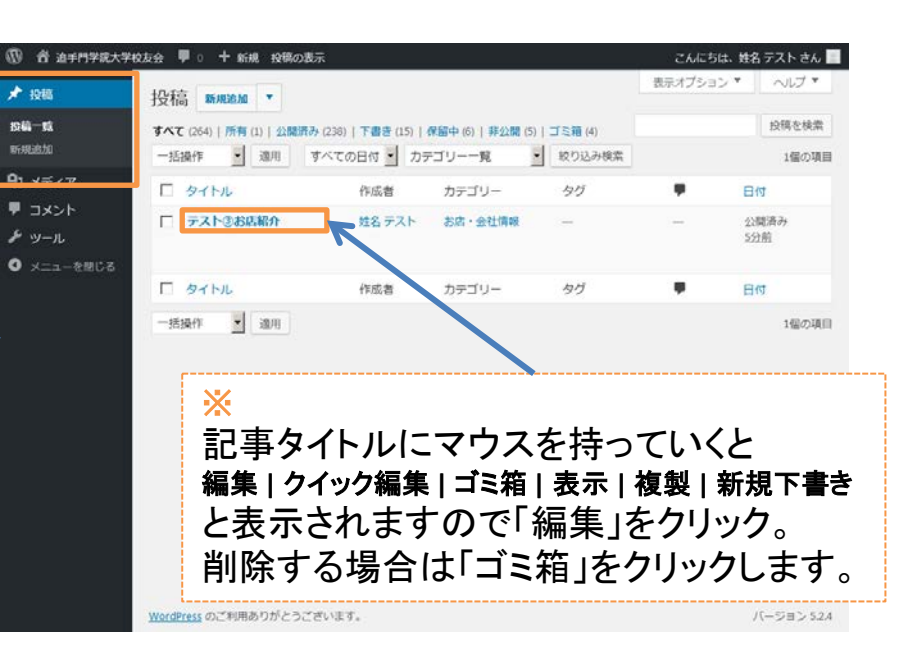

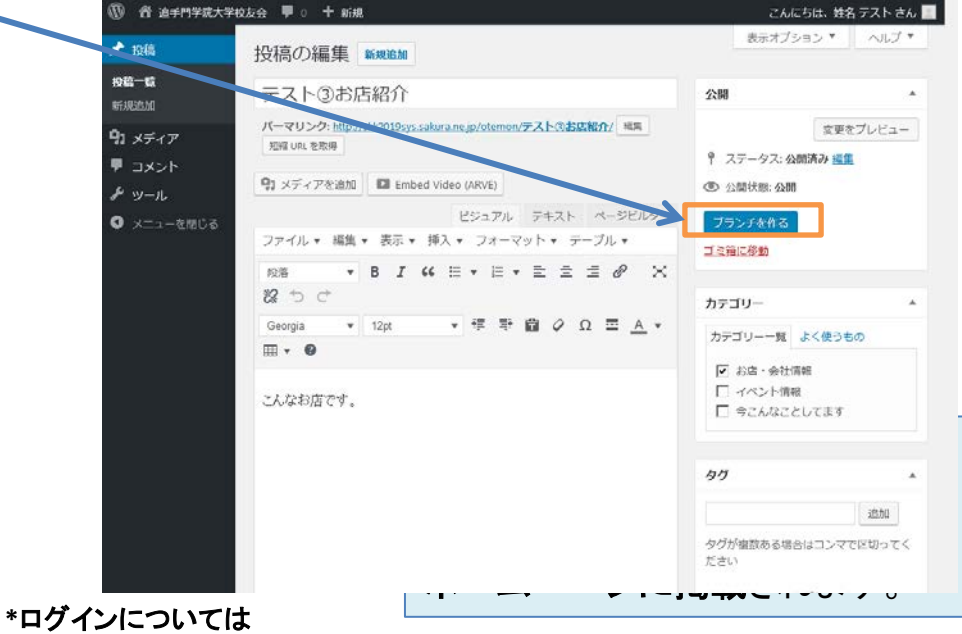

「②記事の投稿について」をご参照ください。

### **STEP4**

内容の変更が完了しましたら 「レビュー待ちとして送信」をクリック します。

### **STEP5**

これで、編集完了です。 管理者の確認後 ホームページに掲載されます。

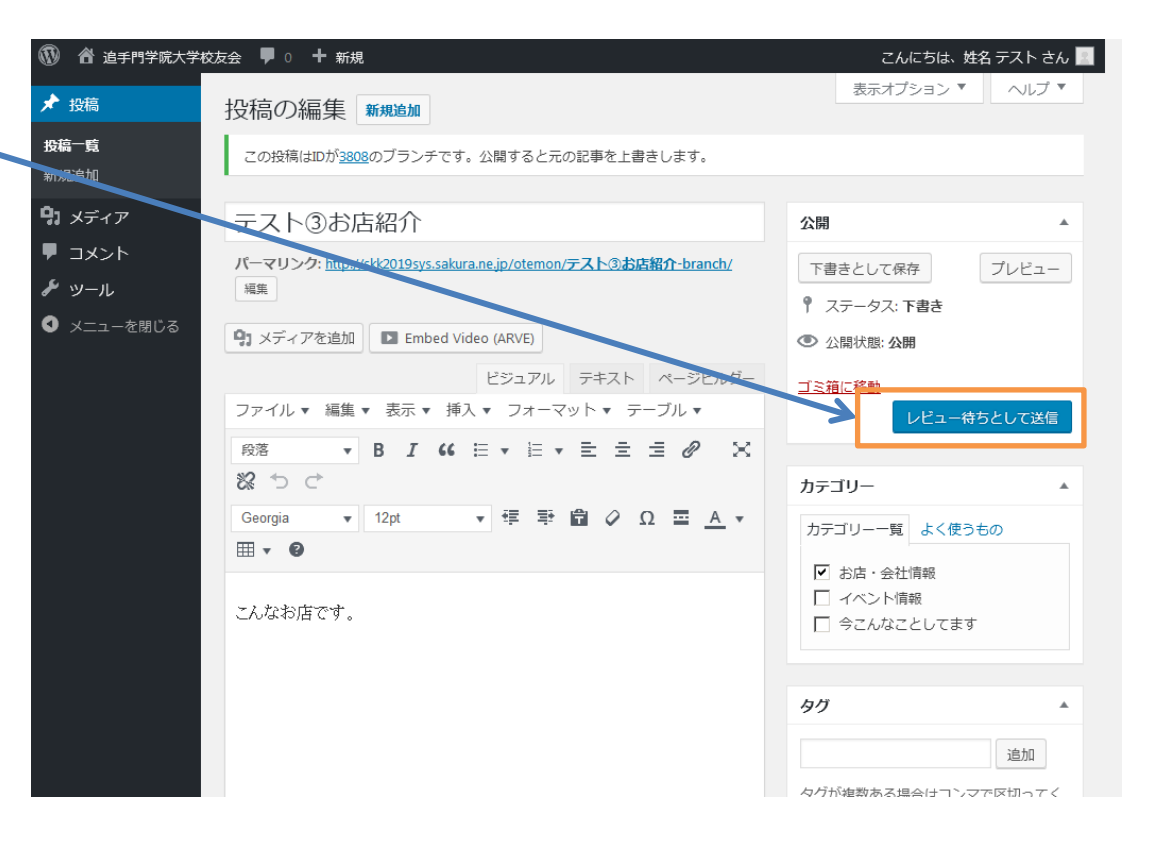

⑤ マイページの使い方

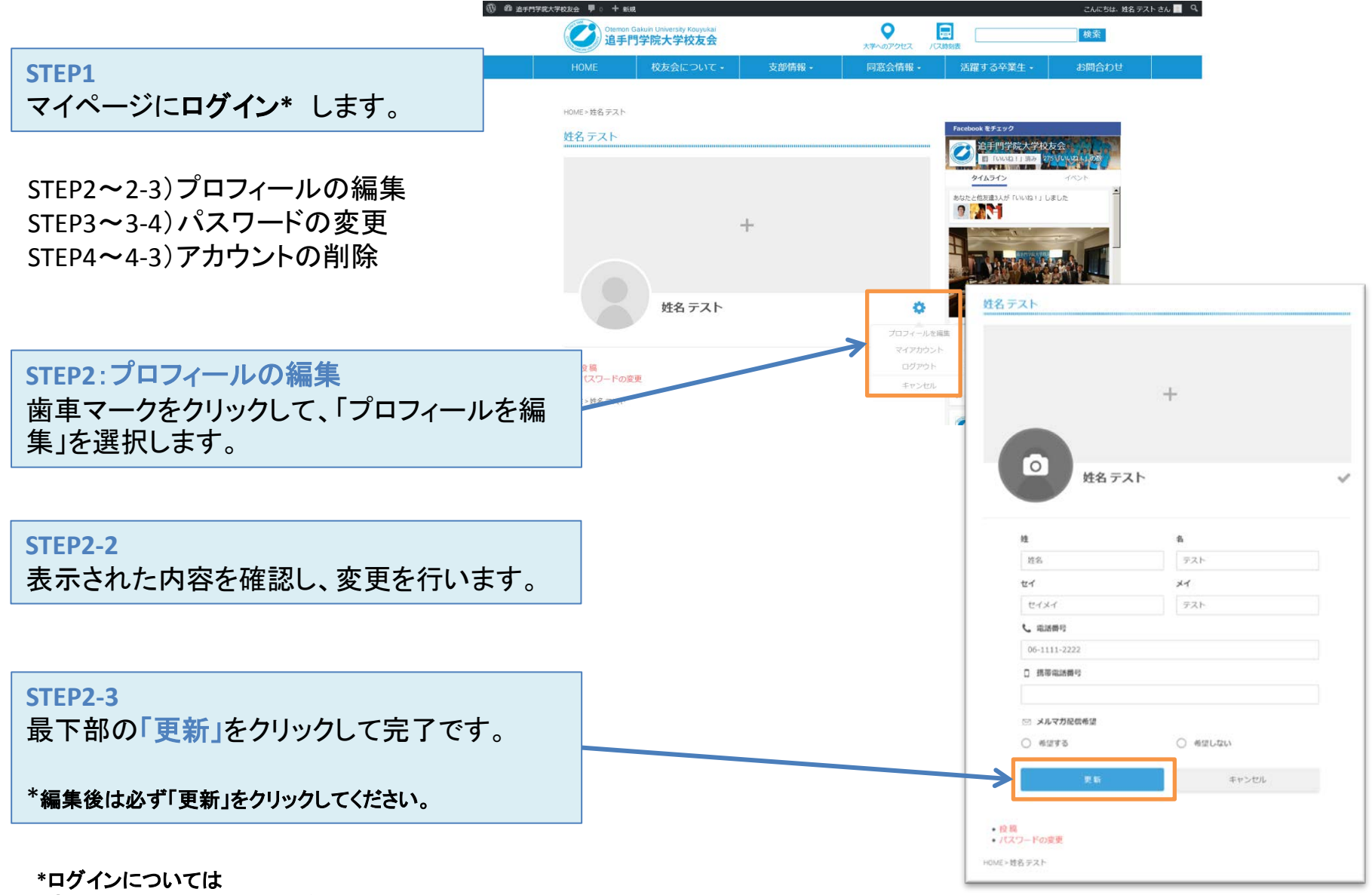

「②記事の投稿について」をご参照ください。

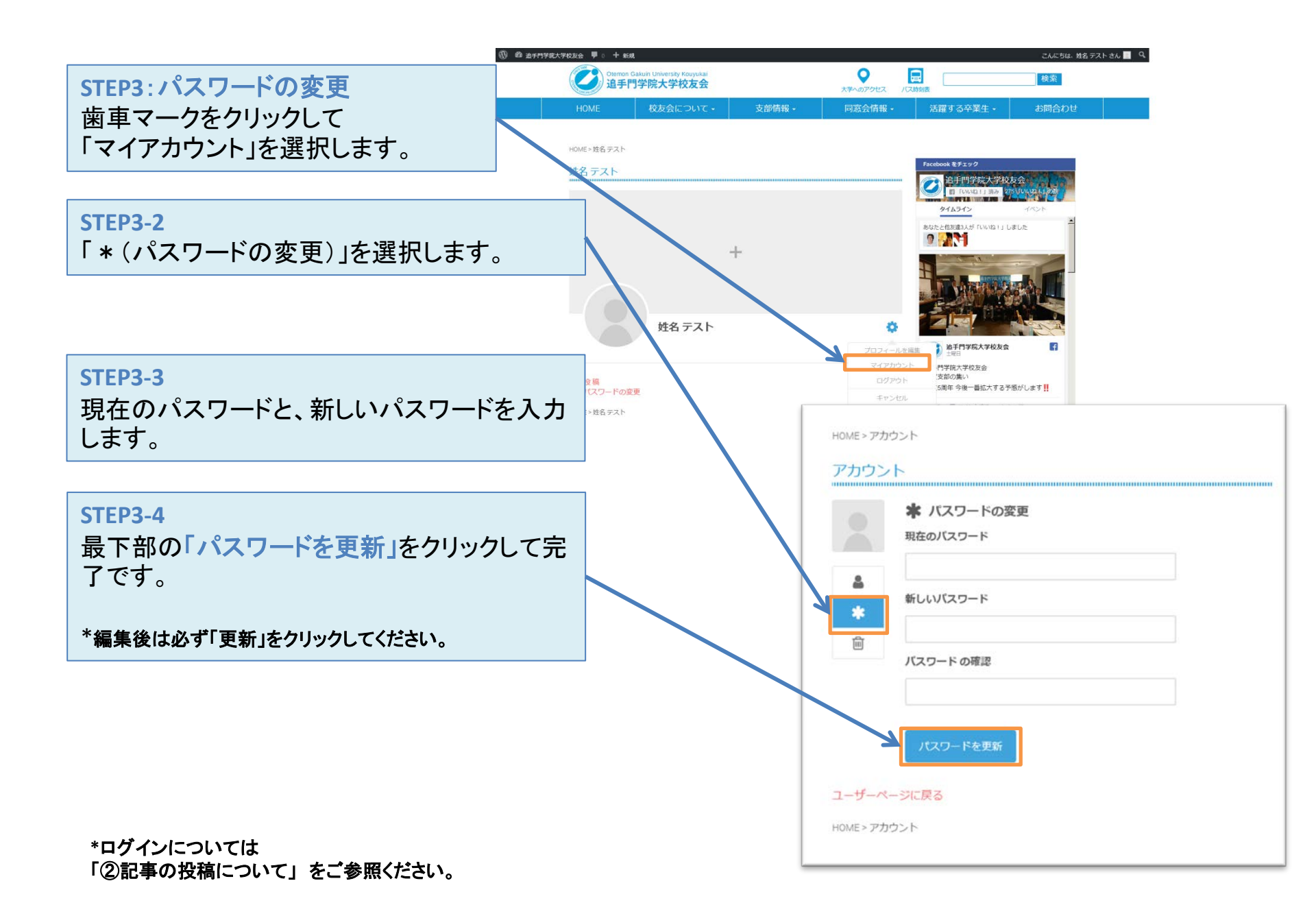

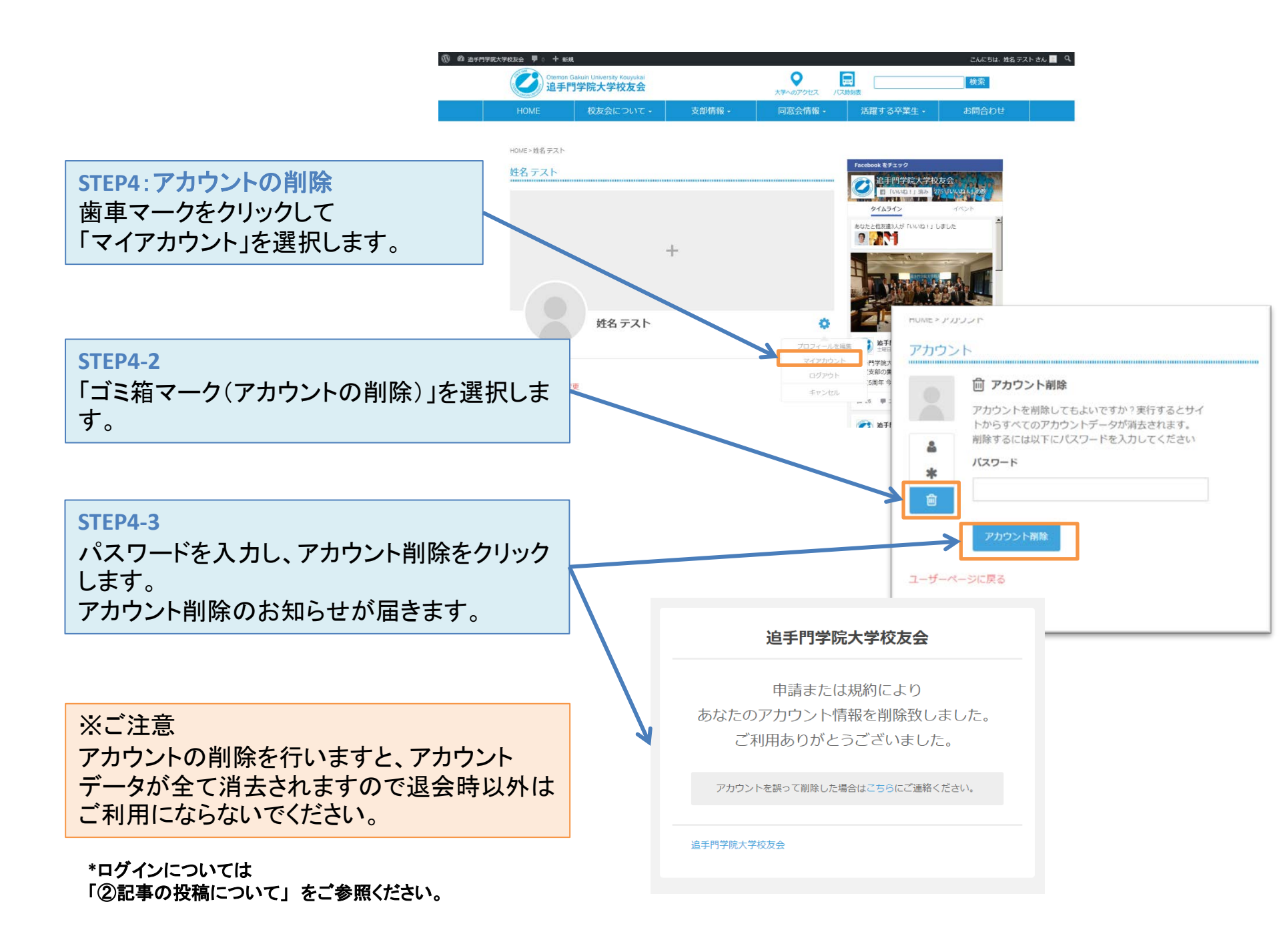

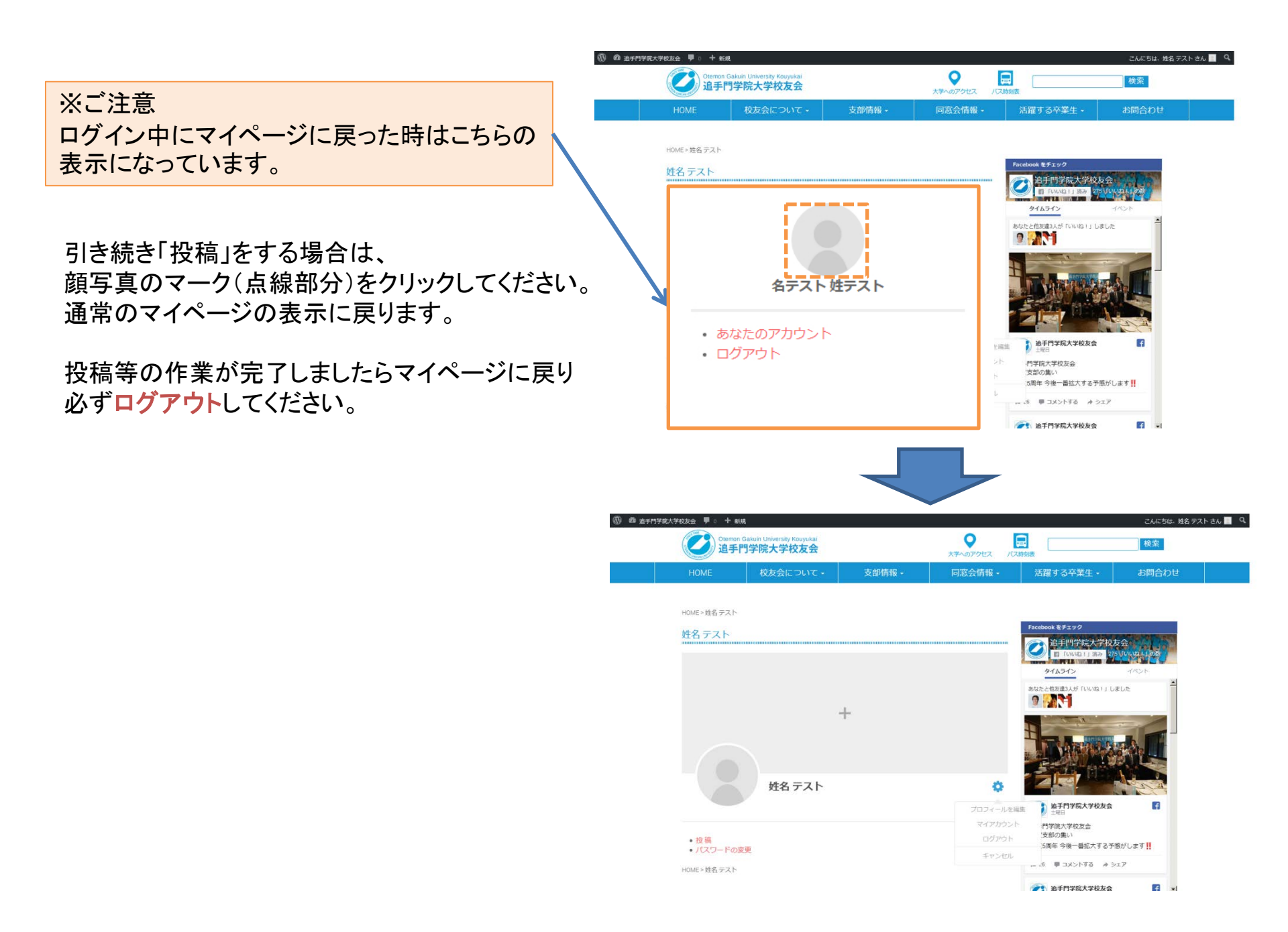